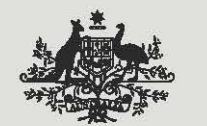

**Australian Government** 

**Clean Energy Regulator** 

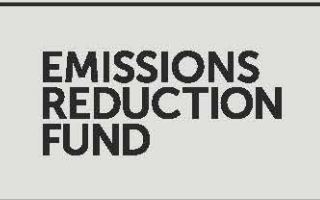

## Project Resource 3: Identifying land subject to native title

This resource forms part of the Native title, legal right and eligible interest-holder consent guidance.

Released June 2018

## Project Resource 3: Identifying land subject to native title

The National Native Title Tribunal's Native Title Vision<sup>1</sup> (NTV) mapping tool can be used to check whether a project area overlaps with land subject to native title.

This process<sup>2</sup> is outlined below:

- 1. To open the NTV mapping tool, visit <u>http://www.nntt.gov.au/assistance/Geospatial/</u> <u>Pages/NTV.aspx</u>\_Select the relevant state, or choose the 'National Overview' for a complete map of Australia. The bottom of the page has training and help documents for more detailed instructions on how to use the NTV mapping tool.
- 2. As demonstrated in figure 1, select the blue 'Layer List' button on the far left of the selection bar. This will open a box where the user can select what map 'layers' (information) to display. Select the following layers:
  - » Determined Outcomes—shows native title determinations, coloured by outcome.
  - » Applications (RNTC)—shows registered native title claims.
  - Applications (Schedule)—shows all shows all scheduled native title claims.

The absence of a native title determination or claim on project land does not mean that native title rights can be ignored. Unless the land has had a determination that native title is extinguished or does not exist, it may be subject to native title claims or determinations in the future. As such, the future acts provisions still apply, and proponents will need to ensure they are complying with all native title and legal right requirements.

- 3. Find the project area on the map. The user may do this by searching for an address in the search bar, uploading map files of a project using the 'Add Data' button, or manually navigating to the appropriate area of the map. Check whether the project area overlaps with any native title determinations or claims.
- 4. If a native title determination or claim overlaps with the project area, further information is required. A user can find details about an area's determination or claim by clicking on the region. A box will appear with information about the determination/claim's name, Tribunal number, Federal Court number, status, and more.
  - The bottom of the information box contains links to the Register Extract and Determination Document (for determined native title land), or the Register Extract or National Native Title Tribunal website (for native title claims). These documents provide further details about the application or decisions made.
  - The 'Federal Court Name' can be used to search for the full determination document on the Australasian Legal Information Institute (AustLII) website<sup>3</sup>.

<sup>1</sup> http://www.nntt.gov.au/assistance/Geospatial/Pages/NTV.aspx <sup>2</sup> Process as at June 2018. All images are screenshots taken from the National Native Title Tribunal website.

<sup>3</sup> www.austlii.edu.au

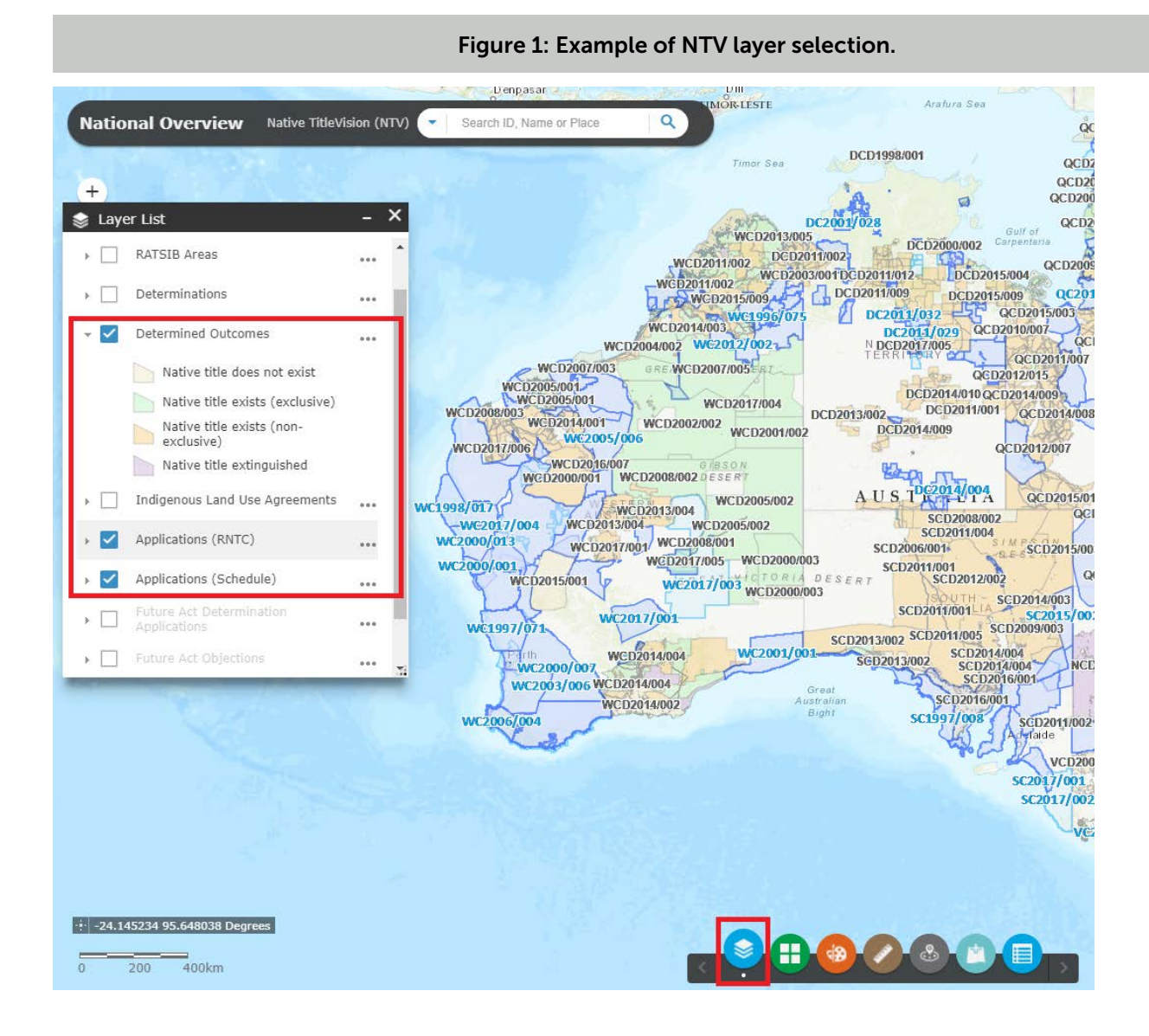

## Finding native title extract documents

If there is a native title determination or claim on a project area, it is important to read the Register extracts and attachments. These provide further information on the area and rights of the native title on the land.

These documents may be accessed through the NTV mapping tool, or through the search function on the National Native Title Tribunal website. Search for the determination or claim's Tribunal number and read the attached documents to see if native title affects a project area.

If required, full native title determinations can be found by searching for the determination's Federal Court Number on the Federal Court of Australia Database Search<sup>4</sup>. These are also linked directly in the NTV maps.

A project proponent may use the AustLII to find the required legal materials (in this case, native title determinations) by:

- 5. visiting <u>www.austlii.edu.au</u>, and
- using the search bar located on the homepage to locate specific determinations by searching for the Federal Court determination title. This approach is recommended once native title land has been identified following the steps provided above.

As shown in figure 3, the search bar was used to identify the determination for the Birriah People in the state of Queensland. This was completed after identifying the Federal Court determination name using the NTV.

<sup>4</sup> www.austlii.edu.au/cgi-bin/viewdb/au/cases/cth/FCA/.

## Figure 3: AustLII determination example

| Federal Court of Austr                            | alia                                                                                                    | About Contact Copynght & | & Usage Privacy D | Isclaimers Heedback Help<br>Birriah People v State of Quee X a Q     |
|---------------------------------------------------|----------------------------------------------------------------------------------------------------|--------------------------|-------------------|----------------------------------------------------------------------|
| <b>Type Jurisdiction</b><br>Cases Commonwealth    | Database Year Citation   Federal Court of Australia 2016 [2016] FCA 143                                   |                          |                   |                                                                      |
| Miller on behalf of the F<br>FCA 1434 (29 Novembe | Miller on behalf of the Birriah People v State of Queensland (No 2) [2016]<br>FCA 1434 (29 November 2016) |                          | R                 | SEARCH CONTEXT<br>Show context<br>Hide context                       |
| Last Updated: 29 November 2016                    | Last Updated: 29 November 2016                                                                            |                          |                   | PRINT                                                                |
|                                                   | FEDERAL COURT OF AUSTRALIA                                                                                |                          |                   | Print (pretty)<br>Print (eco-friendly)                               |
| Miller on I                                       | ← Miller on behalf of the Birriah People v State of Queensland → (No 2)                                   |                          |                   | DOWNLOAD                                                             |
|                                                   | [2016] FCA 1434                                                                                           |                          |                   | RTF format (83.1 MB)                                                 |
| File number:                                      | QUD 6244 of 1998                                                                                          |                          |                   | Signed PDF/A format                                                  |
| Judge:                                            | REEVES J                                                                                                  |                          | •                 | CITED BY<br>LawCite records<br>NoteUp references                     |
| Date of judgment:                                 | 29 November 2016                                                                                          |                          | y                 | JOIN THE DISCUSSION<br>Tweet this page<br>Follow @AustLII on Twitter |